## 育てる検索®チュートリアル

## 単語をコピー&ペーストしてウェブクローラーを動かす

株式会社インスパイアサーチ 2021 年9月8日 更新

 「拡張するシード単語をここへ入力:」セクションの下のテキストボックス にウェブクローラーに送信したい文字列をコピー&ペーストする。

| ハイライト:                                                                                                    |                 |
|----------------------------------------------------------------------------------------------------|-----------------|
| Search                                                                                                    | Q               |
| 拡張するシード単語をここへ入力:                                                                                                    |                 |
| tt length of Bert, we have to divide each paper into sections, then treat each section as a indepe<br><u>シードの単語を保存</u><br>O Usearch<br>O Searx (日本語対応 おすすめバージョン)<br>Searxからのシードの言語を英語か日本語からお選び下さい。<br>英語 日本語<br>O Yacy (日本語対応) | にコピー&ペースト<br>する |
| クローラーを始めるURLを入力。                                                                                                    |                 |
| URLのシードを保存                                                                                                    |                 |

次のページへ続く

2. Searx のラジオボタンを選択し、下の「Searx のシードの言語を 英語か日本語からお選び下さい」の下から英語か日本語を選ぶ。

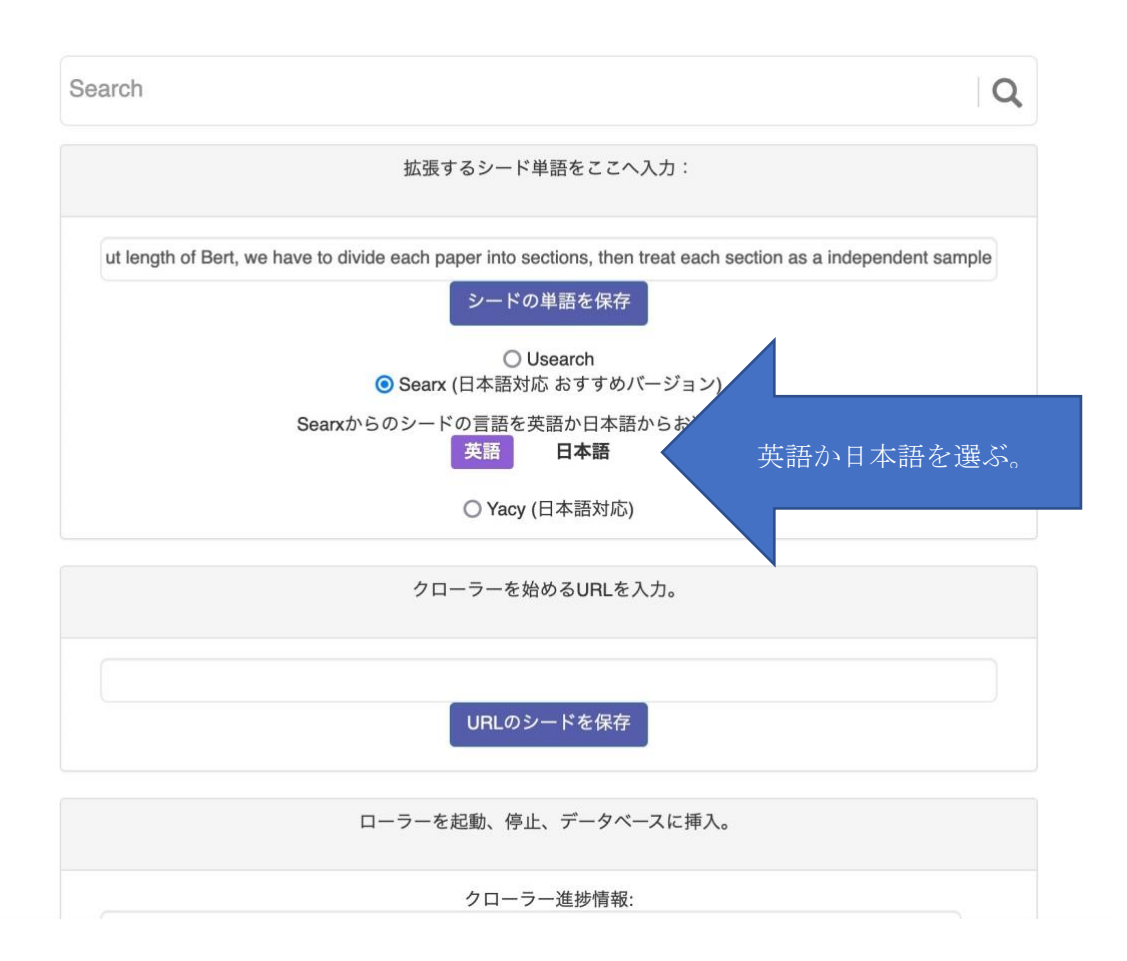

次のページへ続く

3. 「シードの単語を保存」ボタンをクリックする。

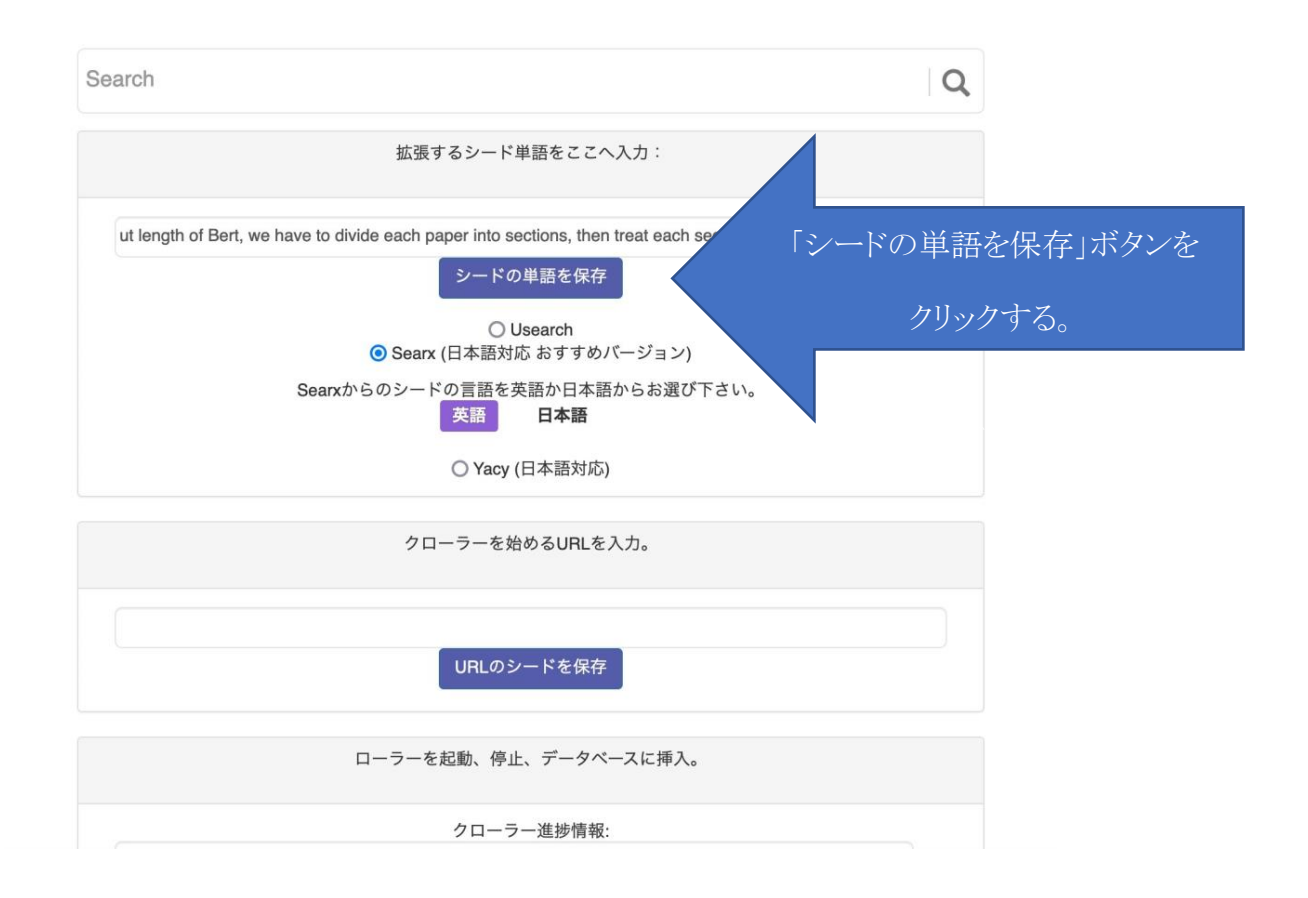

次のページへ続く

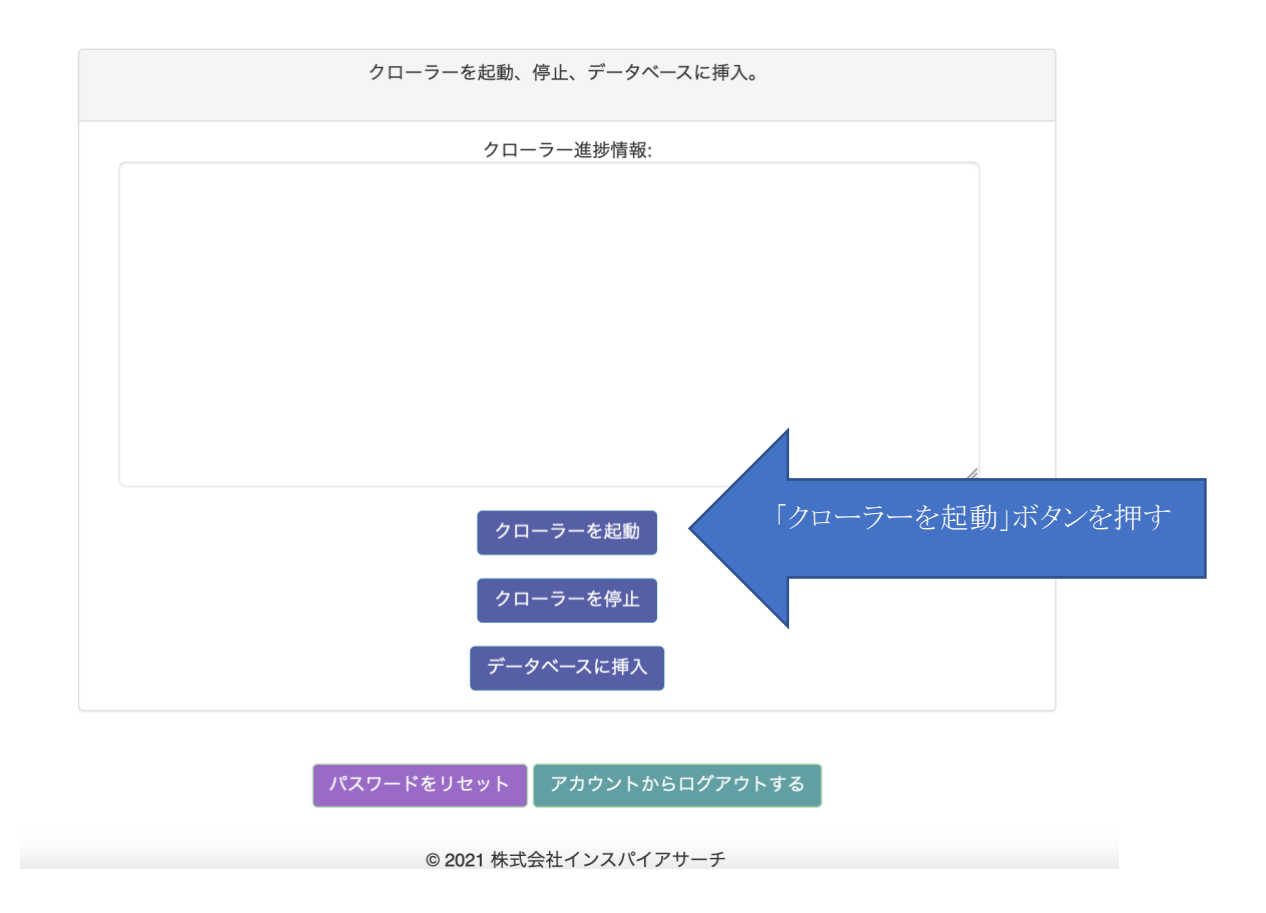

- 4. この後、「ウェブクローラーを起動」ボタンを押し、クロールを開始させる。
- 5. 「ウェブクローラーを停止」ボタンを押してウェブクローラーを停止させた後
- に「データベースに挿入」ボタンを押し、挿入完了後に検索してください。

質問などございましたら、

<u>tsubasa@superai.online</u>までお気軽にどうぞ。